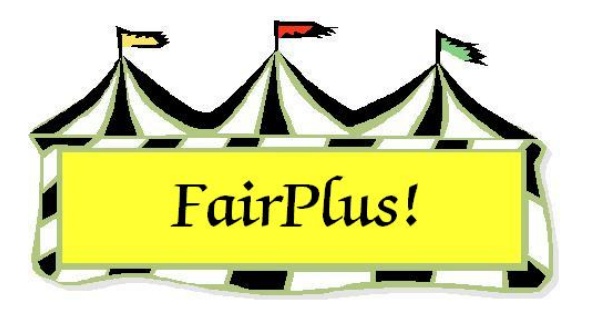

## Livestock Exhibitors' List

The exhibitors' list is a report of all exhibitors by department with name, address, phone, club, and department information.

1. Click Go to > Livestock Processing > Exhibitors' List. See Figure 1.

| Instructions Report Type Class Combinin     | g   Exb Type   Class Method   Counties   Ite                                                | m Type   Includes   Sorts   Destination                                   | 1                                                             |
|---------------------------------------------|---------------------------------------------------------------------------------------------|---------------------------------------------------------------------------|---------------------------------------------------------------|
| Note: To enable the (Process / Print)       | at least one item must be selected un                                                       | <b>der each tab</b> .<br>Fair Level: 3                                    |                                                               |
| Note: Tab Selected status can be seen on th | e 'Instructions' tab.                                                                       |                                                                           |                                                               |
|                                             | Available Class(es)<br>A Fine Arts<br>F FFA DEPARTMENT<br>H 4H DEPARTMENT<br>J JUNIOR SHOWS | >> Sel >><br><< Sel <<<br>>> All >><br><< All <<<br>Return<br>New Regrest | cted Llass(es)                                                |
|                                             | Count 0                                                                                     | Process/Print Print                                                       | it 0<br>sfer Classes to Selected box in the desired<br>order. |

Figure 1. Exhibitors' List Screen

Most of the selections are preset. Only the exhibitor type, item type, and destination are selected by the user.

- 2. Click the Exhibitor Type tab.
- 3. Select the types of exhibitors to include: 4-H, FFA, and/or open class.
- 4. Click the **Item Type** tab.
- 5. Select All County Fair Items, State Fair Qualified Items Only, or State Fair Items.

- 6. Click the >>AII>> button to move all the departments to the Selected Classes list.
- 7. If only certain classes are needed, select the **desired department** in the *Available Classes* list.
- 8. Click the >>Sel>> button to move the department to the Selected Classes list.
- 9. Click the **Destination** tab.
- 10. Select Printer.
- 11. Click the **Process/Print** button. See Figure 2 for a sample report.

| Goshen  | County Fair 4-H Livestock Ex                                                    | 5/1/2006 3:37:58 PM Page 1    |                                                    |
|---------|---------------------------------------------------------------------------------|-------------------------------|----------------------------------------------------|
| Exb Num | ld Name<br>City State<br>Club                                                   | Grade Gende<br>Zip            | r Home Street<br>Phone Dept/Div                    |
|         | GOS4022 Adamson, Adam<br>Jellystone WY<br>GOS103 Bent Barrels Crooked Arr       | 10 M<br>87000-0000<br>rows    | 355 Grand<br>(307)234-9878 4H DEPARTMENT           |
|         | GOS4300 Appleseed, Johnny<br>Jellystone WY<br>GOS112 Bunny Round-Up Youth (     | 3 M<br>87000-0000<br>Club     | 123 Main<br>(307)349-1298 4H DEPARTMENT            |
|         | GOS4202 Beethoven, Schroede<br>Jellystone WY<br>GOS103 Bent Barrels Crooked Arr | r 3 M<br>87000-0000<br>rows   | 181 1st St<br>(307)349-8723 4H DEPARTMENT          |
|         | GOS3911 Cat, Dilbert<br>Jellystone WY<br>GOS110 Prairie Center                  | 5 F<br>87000-0000             | 7660 County Road 49<br>(307)532-4277 4H DEPARTMENT |
|         | GOS3597 Cat, Slyvester<br>Jellystone WY<br>GOS103 Bent Barrels Crooked Ar       | 8 M<br>87000-0000<br>rows     | 550 Main<br>(307)349-8723 4H DEPARTMENT            |
|         | GOS3617 Chipmunk, Chip<br>Jellystone WY<br>GOS108 Huntley Farm And Home         | 8 M<br>87000-0000<br>Builders | PO Box 4<br>(308)234-9878 4H DEPARTMENT            |
|         | GOS3821 Collie, Lassie<br>Jellystone WY<br>GOS108 Huntley Farm And Home         | 6 M<br>87000-0000<br>Builders | 193 1st St<br>(307)293-8743 4H DEPARTMENT          |
|         | GOS4184 Cowboy, Woody<br>Jellystone WY<br>GOS100 Lone Star                      | 11 M<br>87000-0000            | PO Box 112<br>(307)938-4384 4H DEPARTMENT          |
|         | GOS4229 Coyote, Wile<br>Jellystone WY<br>GOS103 Bent Barrels Crooked Ar         | 6 M<br>87000-0000<br>rows     | 239 Main<br>(307)398-4234 4H DEPARTMENT            |
|         | GOS4017 Finn, Huckleberry<br>Jellystone WY<br>GOS103 Bent Barrels Crooked Ar    | 5 M<br>87000-0000<br>rows     | 104 Main<br>(307)927-4304 4H DEPARTMENT            |
|         | GOS3800 Hood, Robin<br>Jellystone WY<br>GOS130 Kanine Kids                      | 7 M<br>87000-0000             | 412 2nd St<br>(307)394-0239 4H DEPARTMENT          |
|         | GOS3839 Jetson, Elroy<br>Jellystone WY<br>GOS114 Rough Riders                   | 6 F<br>87000-0000             | 1234 Rd 41<br>(307)983-5294 4H DEPARTMENT          |
|         | GOS4126 LaRamie, Jacque<br>Jellystone WY<br>GOS100 Lone Star                    | 12 M<br>87000-0000            | PO Box 11<br>(307)298-3478 4H DEPARTMENT           |
|         | GOS3709 Mouse, Minnie<br>Jellystone WY                                          | 7 M<br>87000-0000             | Box 93<br>(307)349-8783 4H DEPARTMENT              |

Figure 2. Livestock Exhibitors' List